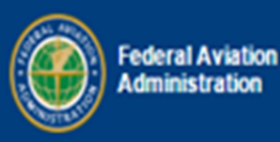

# Laboratory Capabilities Tool

# Aviation Laboratories of the U.S.A.

Admin Login

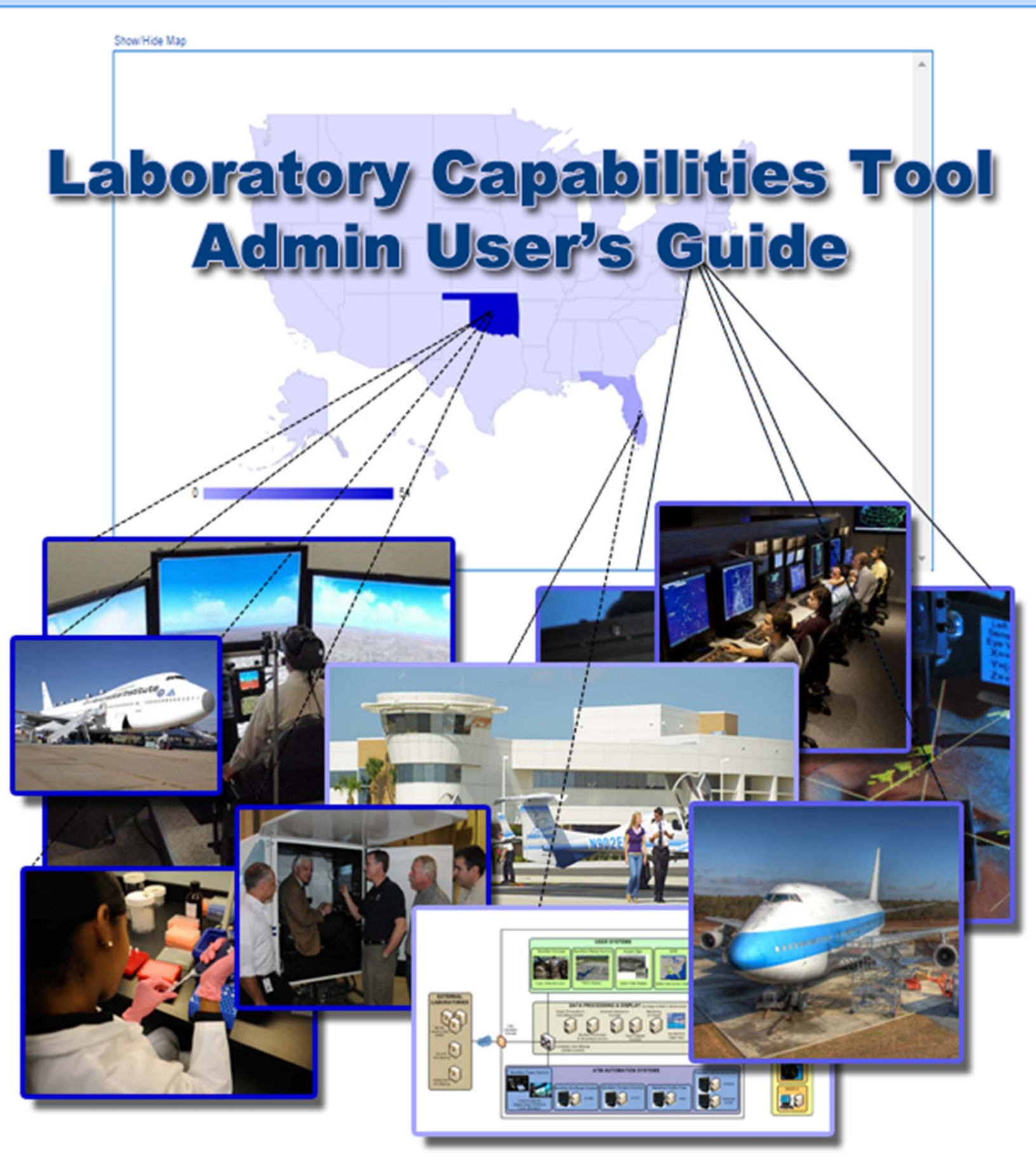

# **Table of Contents**

| Laboratory Capabilities Tool                | . 3 |
|---------------------------------------------|-----|
| Description:                                | . 3 |
| Laboratory Capabilities Tool Administration | . 5 |
| User Registration                           | . 5 |
| Laboratory Capabilities Tool Administration | . 6 |
| Add a Laboratory                            | . 6 |
| Laboratory Capabilities Tool Administration | . 7 |
| Publishing Laboratory Data                  | . 7 |
| Updating Published Laboratory Data          | . 7 |
| Laboratory Capabilities Tool Administration | . 8 |
| Survey To Lab Detail Page Relationship      | . 8 |
| Laboratory Capabilities Tool Administration | . 9 |
| Leaving Feedback                            | .9  |

## **Laboratory Capabilities Tool**

#### Laboratory Capabilities Tool Web Address:

https://labcapabilities.npn.faa.gov

#### **Description:**

The As-Is Laboratory Guide is a database, dynamically generated fron-end to display current aviation laboratory information. The information will be provided and maintained by participating laboratory personnel. That is, the individual laboratories are responsible for their own information. A participating laboratory can register a representative to act as a Laboratory Guide Administration User.

The Laboratory Guide (v1.0) consists of four levels of data. Each page contains a breadcrumb type navigation bar title at the top of the page, along with the individual page content.

The initial two pages geographically display the locations of Aviation Laboratories in the United States via google chart maps and include a corresponding list of aviation laboratories. At each level the laboratory list can be filtered by the domain tabs or by the "Laboratory Capabilities Filter" drop-down search filter.

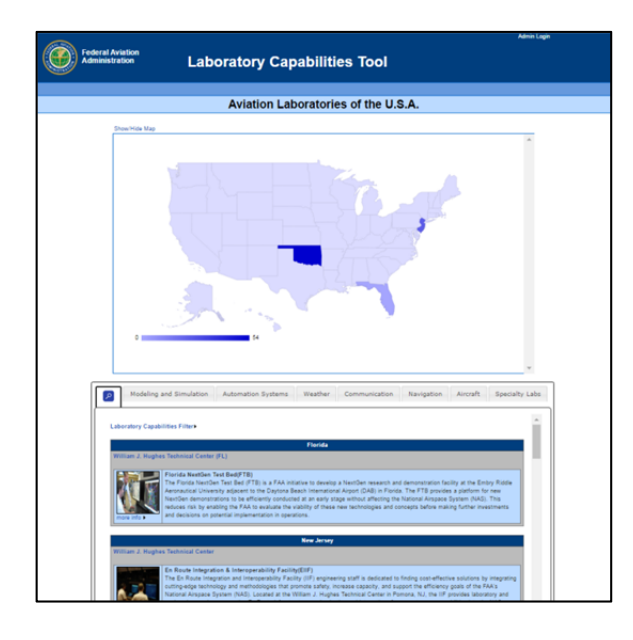

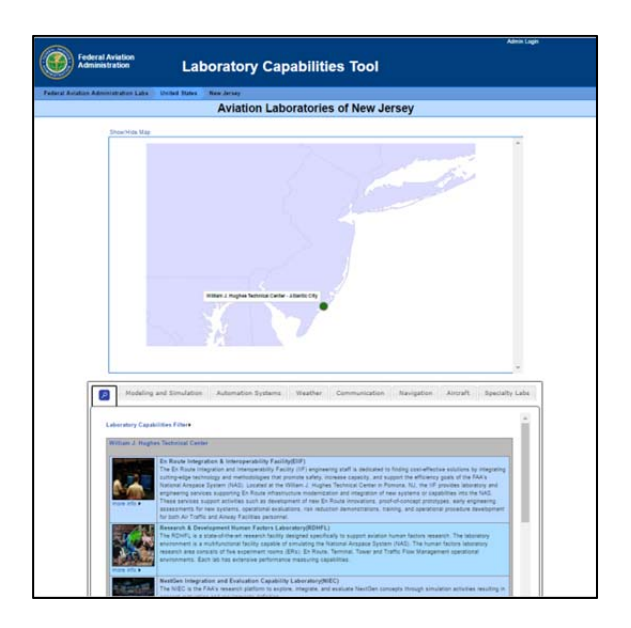

The next page consists of laboratories at the facility level grouped by domain tabs. Labs may belong to one or multiple domains as applicable. Currently a scrolling horizontal view displays the various lab images and names. The main body of the facility page contains a laboratory summary list as in the previous geographical pages.

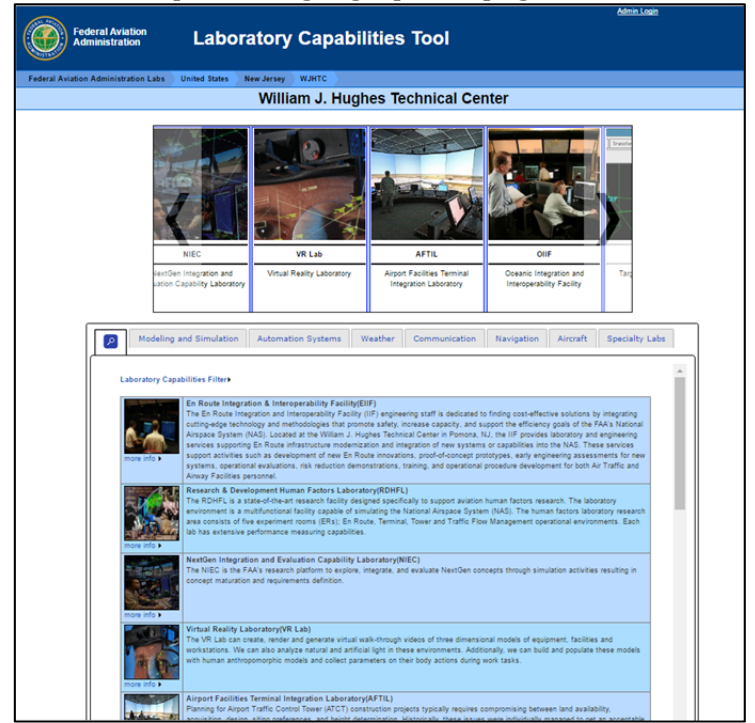

The final page represents the full laboratory detail.

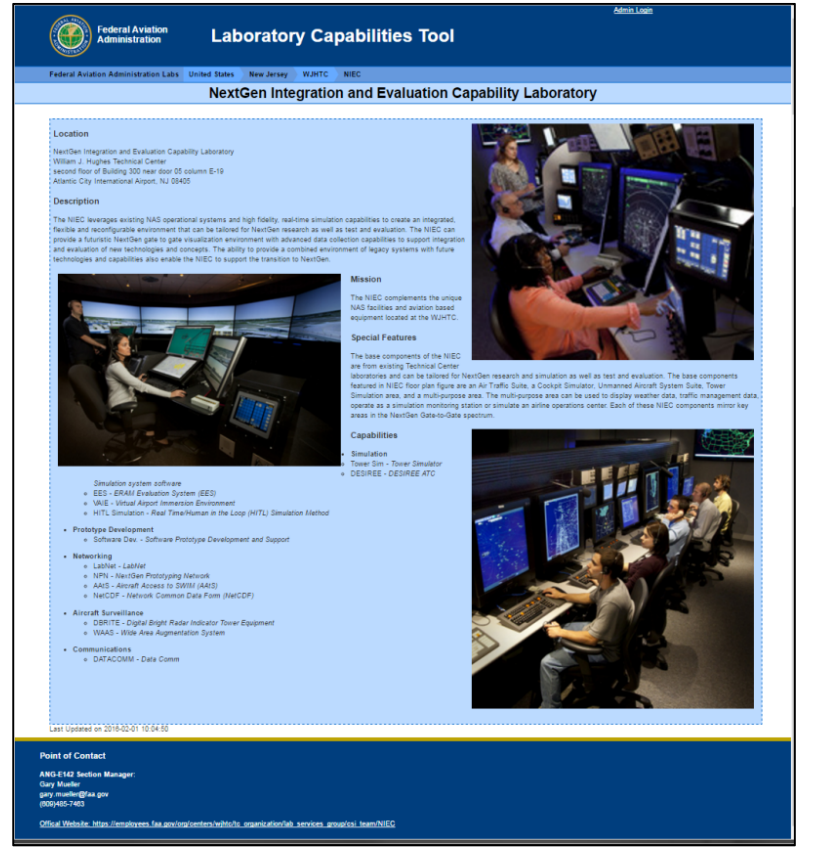

#### **User Registration**

Registering as a Laboratory Guide Administration user is a relatively easy process. Users will provide basic contact information through a registration form accessed by clicking the "<u>\*Register New User</u>" link at the bottom of the "Login" form.

| User Id (email address) |  |
|-------------------------|--|
| Password                |  |
| Login                   |  |

| First Name                                                                                                    |                                                                                                    |
|----------------------------------------------------------------------------------------------------|----------------------------------------------------------------------------------------------------|
| Zack                                                                                                    |                                                                                                    |
| Last Name                                                                                                    |                                                                                                    |
| Bocelle                                                                                                    |                                                                                                    |
| eMail Address:                                                                                                    |                                                                                                    |
| zack.bocelle@faa.go                                                                                                    | v                                                                                                    |
| 10 Digit Phone Nu                                                                                                    | imber:                                                                                                    |
| 6094858761                                                                                                    |                                                                                                    |
| Password (Minimi                                                                                                    | um 8 Characters)                                                                                                    |
|                                                                                                    |                                                                                                    |
| Password Strengt                                                                                                    | h: Strong                                                                                                    |
| Password Strengt<br>Confirm password                                                                                                    | h: Strong                                                                                                    |
| Password Strengt<br>Confirm password<br>                                                                                                    | h: Strong                                                                                                    |
| Password Strengt<br>Confirm password<br>                                                                                                    | h: Strong<br>EN YOU AND THE FEDERAL AVIATION<br>The Federal Avalation Administration's<br>Administration by Site is a web service<br>I Avaidon Administration of avalation<br>or creation and administration of avalation<br>or creation and administration of avalation<br>for population of the FAX Laboratory (Guide<br>seement constitutes a legal agreement<br>Initial States FAX, You must access utilihout |
| Password Strengt<br>Confirm password<br>TERMS OF USE:<br>AGREEMENT BETWEE<br>ADMINISTRATION<br>(TAA) Laborator Gold<br>Circles Laborator Gold<br>Services Division (LSS)<br>Services Division (LSS)<br>diathentication) for this<br>bacratory information<br>web site. This User Age<br>between you and the I<br>21 Agree to the to | h: Strong<br>EN YOU AND THE FEDERAL AVIATION<br>The Fideral Availation Administration's<br>administration web site is a web service<br>administration web site is a web service<br>administration of seven the service<br>of resement constitutes a legal agreement<br>hilled States FAA. You must acceed without<br>services of uses.                                                                            |

A registration confirmation email will be automatically sent to the email address provided. The email will contain a link back to a confirmation page to verify the registration of the newly registered user.

**Important:** Due to our current web-server location only FAA email addresses will able to be contacted for confirmation. Confirmation emails may not reach any other addresses used.

Login with the email address and password provided on the registration form to complete the confirmation process

| User Id (email address) | zack.Congratulations on successfully activating your account. |
|-------------------------|---------------------------------------------------------------|
| zack.bocelle@faa.gov    | Please click HERE to continue.                                |
| Password                | <u></u>                                                       |
| ••••••                  |                                                               |
| Confirm                 |                                                               |

Clicking the "HERE" link in the successful confirmation message or the "Admin" link in the bread-crumb bar displays the Laboratory Guide Admin User page.

| Account Info                                       | Account Info:                                                      |  |  |  |  |
|----------------------------------------------------|--------------------------------------------------------------------|--|--|--|--|
| Name                                               | zack bocelle                                                       |  |  |  |  |
| Phone                                              | (609) 485-8761                                                     |  |  |  |  |
| Email                                              | zack.bocelle@faa.gov                                               |  |  |  |  |
| Last Login                                         | 2015-03-31 11:10:18                                                |  |  |  |  |
| Update user info                                   |                                                                    |  |  |  |  |
| Laboratory Li<br>No lab yet as:<br>Click here to : | ist:<br>sociated with this userio<br>add a <b>NEW</b> lab to the d |  |  |  |  |

#### Add a Laboratory

The user's laboratory list will initially be empty until the user provides basic laboratory information. This can be done by clicking the "Click here to add a **NEW** lab to the database" link and submitting the completed form.

| Federal Aviation<br>Administration   | Lat   | ooratory Guide Admi            | nistration                                                                                                    |             |                                |              |
|--------------------------------------|-------|--------------------------------|----------------------------------------------------------------------------------------------------|-------------|--------------------------------|--------------|
| Federal Aviation Administration Labs | Admin | Add New Laboratory Information |                                                                                                    |             |                                |              |
| Welcome: zack (logout)               |       |                                |                                                                                                    |             |                                |              |
| Add Laboratory                       |       |                                |                                                                                                    |             |                                |              |
| Laboratory Name                      |       | Laboratory Short Name          |                                                                                                    |             |                                |              |
| Test Laboratory One                  |       | TN1                            | ANL AVIA                                                                                                    | Lat         | oratory Guide Adr              | ninistration |
| Contact First Name                   |       | Contact Last Name              | Federal Aviation                                                                                                    |             |                                |              |
| Zack                                 |       | Bocelle                        | Administration                                                                                                    |             |                                |              |
| Contact Email                        |       | Contact Phone                  | MISTRA                                                                                                    |             |                                |              |
| zack.bocelle@faa.gov                 |       | 6094858761                     | Federal Aviation Administration Labs                                                                                                    | Admin       | Add New Laboratory Information |              |
| Add Laboratory                       |       |                                | Welcome: zack (logout)  Record inserted successfully Lab Id: 51 User Id: 1 Lab Name: Test Laboratory One Lab Short Name: TN1 Contact Name: Zack Bocelle Phone: 6094858761 eMail: zack bocelle@ftaa.gov | th this lab |                                |              |

After the laboratory is created, the user can click "<u>Continue with this lab</u>" to enter/update information regarding the particular laboratory. The "Lab Survey" page allows the user to enter full laboratory detailed information along with images to be displayed on the "Lab Summary" and "Lab Detail" pages.

The "Lab Survey" page is partially displayed intially. The various functionality sections may be expanded and collapsed by clicking individual section links or the "Expand All|Collapse All" toggle link at the top of the survey.

Fields marked with a red asterisk (\*) are required for lab data to be published.

| Federal Avia<br>Administrat                                                                 | ation<br>ion                                                                                                    | Laboratory Guide Administration                            |  |  |
|---------------------------------------------------------------------------------------------|----------------------------------------------------------------------------------------------------|------------------------------------------------------------|--|--|
| leral Aviation Administra                                                                   | tion Labs Admin                                                                                                 | Update Laboratory Information                              |  |  |
| come: zack (logout)                                                                         |                                                                                                    |                                                            |  |  |
| ab Guide Survey                                                                             |                                                                                                    |                                                            |  |  |
| aboratory Contact Information                                                               | •                                                                                                    |                                                            |  |  |
| The following data was refine                                                               | which the and the second second second second second second second second second second second second second se | RALL CAR.                                                  |  |  |
| Contact First Name                                                                          | *Contact Last Name                                                                                              | Contact Title                                              |  |  |
| Zack                                                                                        | Bocelle                                                                                                    |                                                            |  |  |
| Contact Email                                                                               |                                                                                                    | Contact Phone                                              |  |  |
| zack bocelle@faa.gov                                                                        |                                                                                                    | 6094858761                                                 |  |  |
| William J. Hughes Technica<br>Laboratory Address<br>Atlantic City International Ai<br>"City | Il Center •                                                                                                    | Address2                                                   |  |  |
| Atlantic City                                                                               |                                                                                                    |                                                            |  |  |
| aboratory Information                                                                       |                                                                                                    |                                                            |  |  |
| "Laboratory Name                                                                            |                                                                                                    | *Laboratory Short Name                                     |  |  |
| Test Laboratory One                                                                         |                                                                                                    | TN1                                                        |  |  |
| Division                                                                                    |                                                                                                    | Routing Symbol                                             |  |  |
| Laboratory Services Division                                                                | 1                                                                                                    | ANG-E141                                                   |  |  |
| Laboratory Official Web Site                                                                | URL                                                                                                    |                                                            |  |  |
| http://www.faa.gov/about/of                                                                 | fice_org/headquarters_of                                                                                        | ffices/ang/offices/tc/about/campus/faa_host/labs/csi_team/ |  |  |
| Laboratory Purpose/Summa<br>This is the NEW summary!!                                       | ry (1974 characters left)<br>I                                                                                  |                                                            |  |  |

#### **Publishing Laboratory Data**

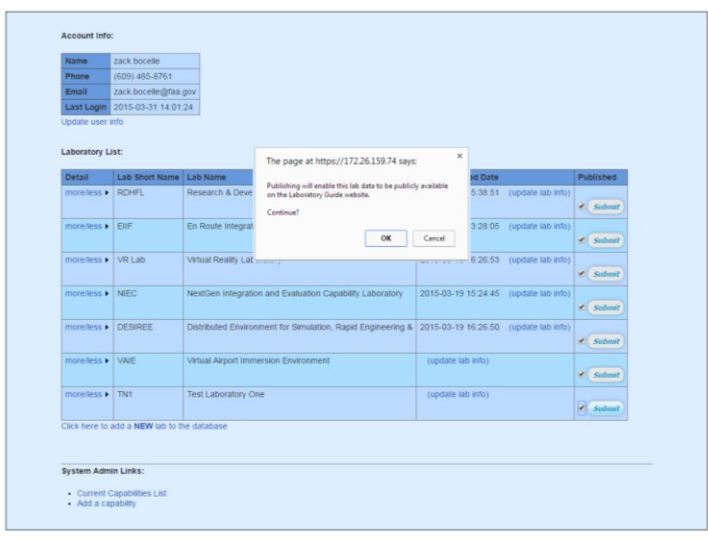

Laboratories may only be publish from the "Admin" page when all necessary data fields are completed. Until then the "published" check box and "submit" button will not be available.

When all the required data points are populated the lab may be published by checking the "Published" checkbox, clicking the "Submit" button and responding "OK" to the alert box.

## **Updating Published Laboratory Data**

Laboratory data may be updated at any time regardless of it's "Published" state. All updates will be stored as separate "Draft" data until it is published. Until that time, the previously published data remains in effect.

In order to publish new draft data a user must first place the laboratory in an unpublished state by un-checking the "Published" checkbox from the "Admin" page, clicking the "Submit" button, and responding "OK" to the alert message.

At any time that "Published" and "Draft" data exists simultaneously the user may toggle between data sets on the "Update Laboratory" page.

**Survey To Lab Detail Page Relationship** 

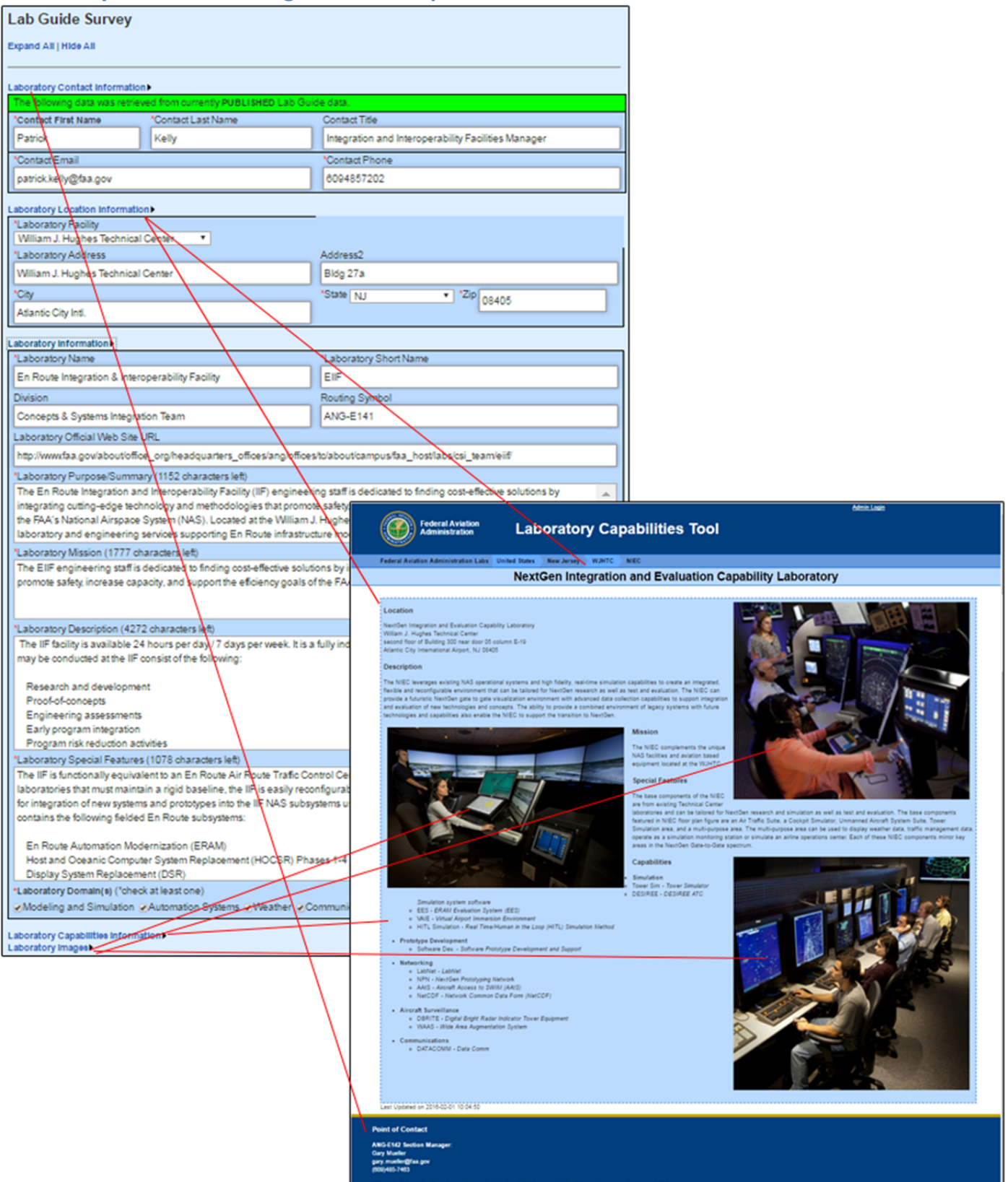

## Leaving Feedback

To leave feedback regarding the Laboratory Capabilities Tool or it's administrative interface a link is provided at the top of the Admin Page.

|                  | ederal Aviation<br>dministration                                                                                                    | abilities Tool Administration           |             |  |
|------------------|----------------------------------------------------------------------------------------------------|-----------------------------------------|-------------|--|
| Federal Aviation | Administration Labs Admin Feedback >                                                                                                    |                                         |             |  |
| Welcome: Zack (  | logout) Click here to view: Lab Capabilities Tool main page                                                                                                    |                                         |             |  |
| Welcome: Zack (  | logoul) Click here to view. Lab Capabilities Tool main page<br>Laboratory Capabilities To<br>Feedback Type<br>Comment ♥<br>First Name<br>Zack<br>Last Name<br>Bocelle<br>eMail Address<br>Zack.bocelle@faa.ge<br>10 Digit Phone No<br>6094858761<br>Feedback<br>This is the best tool | bol Feedback                            |             |  |
|                  | Federal Aviation<br>Administration                                                                                                    | Submit Feedback                         | inistration |  |
|                  | Federal Aviation Administration Labs A                                                                                                    | dmin Feedback >                         |             |  |
|                  | veronie. zack (rogou) – click here to view.                                                                                                    |                                         |             |  |
|                  |                                                                                                    | Thank You!                              |             |  |
|                  |                                                                                                    | Thank you for submitting your feedback. |             |  |
|                  | Whether your feedback was a suggestion, praise, or complaint we appreciate your time to help us improve upon the Laboratory Capabilities Tool.                                                                                                    |                                         |             |  |
|                  |                                                                                                    |                                         |             |  |
|                  |                                                                                                    |                                         |             |  |
|                  |                                                                                                    |                                         |             |  |